1. Open a browser and go to the following address <a href="https://housing.bethlehemhousing.org/">https://housing.bethlehemhousing.org/</a>

## 2. Click on the **APPLICANT LOGIN** link

| Sethlehem Housing Authority   × +                                                                                            | - 0                             | × |
|----------------------------------------------------------------------------------------------------|---------------------------------|---|
| ← → C 😂 housing.bethlehemhousing.org                                                                                         | ☆ ₹                             | : |
| Call us : (<br>Bethlehem<br>Housing Authority<br>APPLICANT LOGIN                                                             | 510) 865-8300<br>Resident Login |   |
|                                                                                                    | LANDLORD LOGIN                  |   |
| Ноте Мар                                                                                                    |                                 |   |
|                                                                                                    |                                 |   |
|                                                                                                    |                                 |   |
|                                                                                                    |                                 |   |
| Welcome to Bethlehem Housing Authority                                                                                       |                                 |   |
| 🛛 Bethlehem Housing Authority   645 Main St Fl 4 Bethlehem, PA 18018   📞 (610) 865-8300                                      |                                 |   |
| © 2025 Bethlehem Housing Authority. All Rights Reserved.   Website Design by RentCafe (© 2025 Yardi Systems, Inc. All Rights | Reserved.)                      |   |

3. Click the **Click here to register** link

| First Time Visitors: Follow the 'Click here to register' link below.                                                         |
|----------------------------------------------------------------------------------------------------|
| Returning Visitors: Login with your email and password.                                                                      |
| Note: For better use of the Online Portal we recommend using the most recent version of                                      |
| Google Chrome                                                                                                    |
| • Mozilla Firefox                                                                                                    |
| • Safari (macOS)                                                                                                    |
| • Opera                                                                                                    |
|                                                                                                    |
| Email<br>Password                                                                                                    |
| NOTE:Password must be least 10                                                                                               |
| characters long and contain all of the<br>following: one uppercase letter, one<br>number and one symbol.<br>Forgot password? |
| Login                                                                                                    |

## 4. Click the I have a registration code button

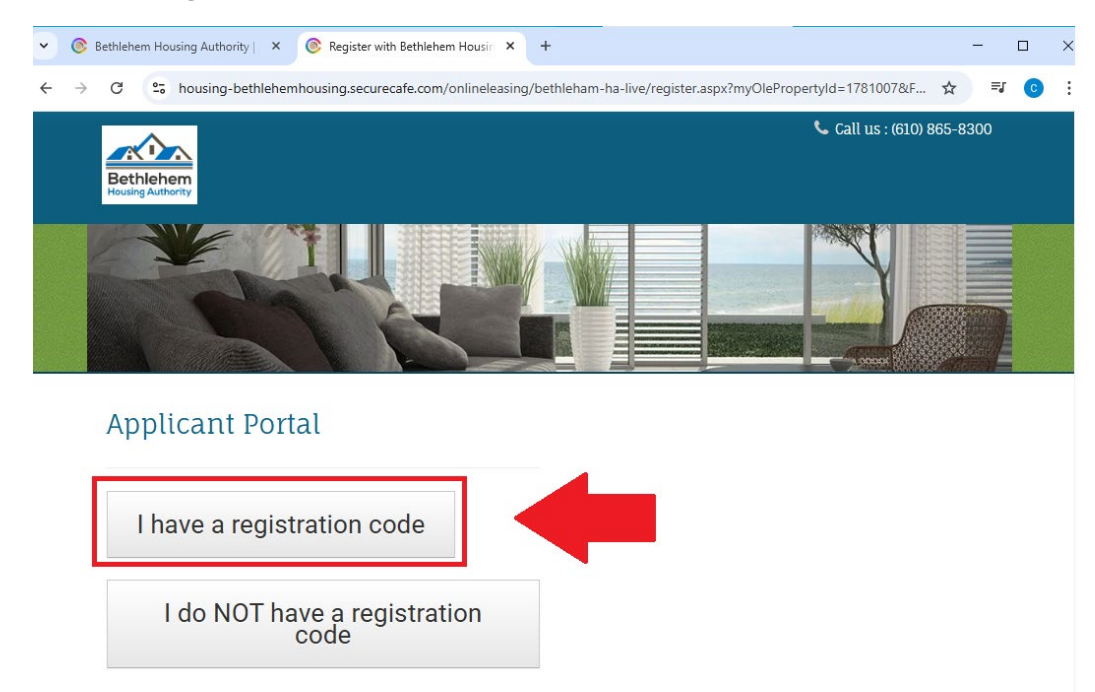

5. Enter the registration code in the input field and click Go

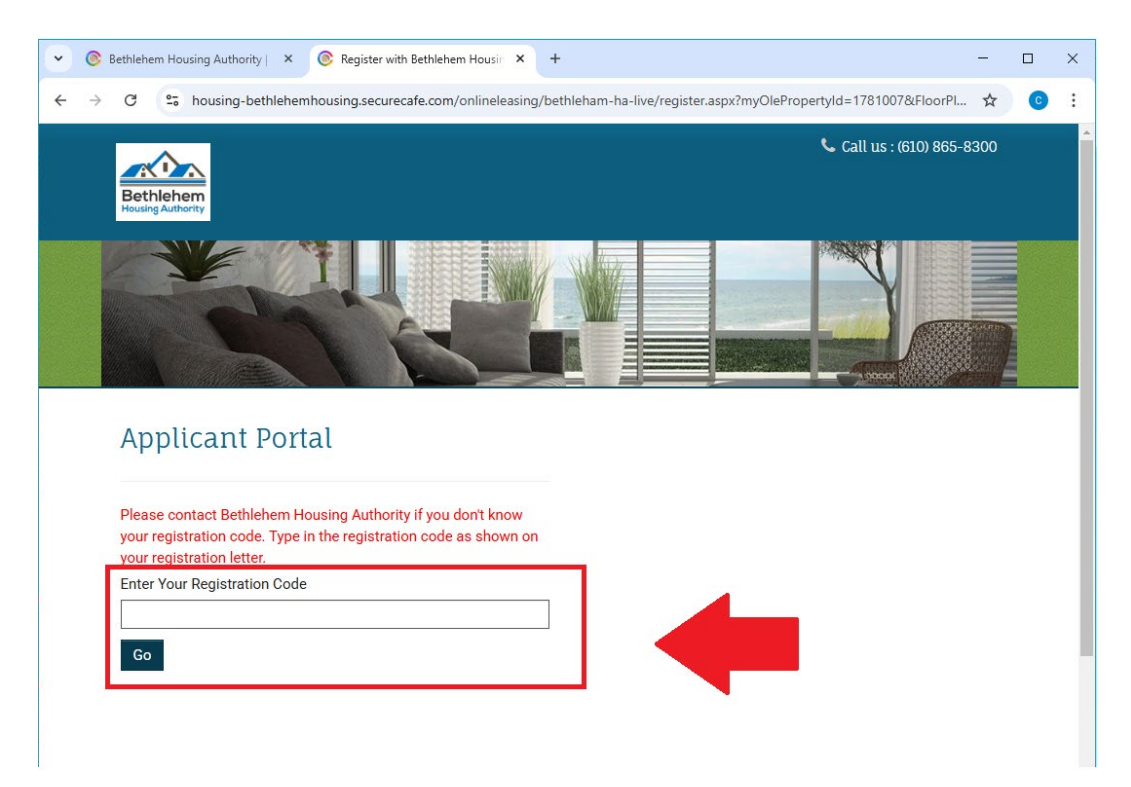

6. Fill out the form making sure to enter the Social Security# we have on file, email address and a strong password.

| • | ۲             | Bethlehem Housing Authority   × 📀 Register with Bethlehem Housin × +                                        |
|---|---------------|----------------------------------------------------------------------------------------------------|
| ← | $\rightarrow$ | C shousing-bethlehemhousing.securecafe.com/onlineleasing/bethleham-ha-li                                    |
|   |               | Account Information                                                                                         |
|   |               | Email Address* (Your email address is your user name)                                                       |
|   |               | YourEmail@Example.com                                                                                       |
|   |               | Confirm Email Address*                                                                                      |
|   |               | YourEmail@Example.com                                                                                       |
|   |               | Password*                                                                                                   |
|   |               | Password                                                                                                    |
|   |               | Confirm Password*                                                                                           |
|   |               | Confirm Password                                                                                            |
|   |               | This site is protected by reCAPTCHA and the Google Privacy<br>Policy and Terms of Service apply.            |
|   |               | Please read and accept the Terms and Conditions                                                             |
|   |               | ** Data in these fields will be validated against information<br>available with Bethlehem Housing Authority |
|   | [             | Register                                                                                                    |

7. Click the **Please read and accept the Term and Conditions** button then click the **Register** button.